# 使用者代理的即時狀態顯示為未知

### 目錄

<u>簡介</u> <u>症狀</u> <u>解決方案</u>

## 簡介

部署Sourcefire使用者代理後,您可能會注意到完成所有配置步驟後的即時狀態仍為未知。本文說明 如何將狀態從**Unknown**更改為**Available**。

#### 症狀

域控制器的防火牆設定阻止建立所需的RPC連線。 使用者代理使用RPC動態埠連線連線到域控制器 並建立即時監視。

### 解決方案

使用Windows Firewall with Advanced Security控制檯,在目標域控制器上建立入站防火牆規則,允 許從使用者代理進行必要的連線。設定和步驟的示例如下所示:

1. 在General頁籤上,命名規則並選擇Allow the Connections。

| SF User Agent - Realtime Properties                                                                                                    | ×                 |
|----------------------------------------------------------------------------------------------------|-------------------|
| Users and Computers Protocols and Ports Scope General Programs and Service                                                                                                    | Advanced  <br>ces |
| General Name: SF User Agent - Realtime Description: Enabled                                                                                                    |                   |
| Action <ul> <li>Allow the connections</li> <li>Allow only secure connections</li> <li>Allow only secure connections</li> <li>Require encyption</li> <li>Override block rules</li> <li>Block the connections</li> </ul> |                   |
| Learn more about these settings OK Cancel                                                                                                    | Apply             |

- 2. 在Protocols and Ports頁籤上,選擇以下專案:
  - •通訊協定類型:TCP
  - **本地埠**:動態RPC
  - **遠端連線埠**:所有埠

| 5F User Agent - R             | tealtime Prope                          | rties                     |                       | ×                 |
|-------------------------------|-----------------------------------------|---------------------------|-----------------------|-------------------|
| Gener<br>Users and Comp       | al  <br>puters Protoc                   | Program:                  | s and Servio<br>Scope | ces  <br>Advanced |
| Protocols and<br>Prot<br>Prot | l ports<br>tocol type:<br>tocol number: | TCP<br>6                  |                       | •                 |
| Loc                           | al port:                                | Dynamic RP0               | C                     |                   |
| Rer                           | note port:                              | Example: 80,<br>All Ports | 445, 8080             |                   |
| Inte<br>(ICN                  | rnet Control Mess<br>IP) settings:      | age Protocol              | 443, 8888<br>Cus      | tomize            |
| Learn more abo                | out protocol and p                      | orts                      |                       |                   |
|                               |                                         | ок с                      | Cancel                | Apply             |

3. 在Scope頁籤上,新增Remote IP address。按一下Add以輸入使用者代理主機的IP地址。

| SF User Agent - Realtime                              | Properties                    |                      | ×      |  |  |
|-------------------------------------------------------|-------------------------------|----------------------|--------|--|--|
| General                                               | General Programs and Services |                      |        |  |  |
| Users and Computers Protocols and Ports Scope Advance |                               |                      |        |  |  |
| Local IP address                                      | ress<br>ddresses:             |                      |        |  |  |
|                                                       |                               | Add                  |        |  |  |
|                                                       |                               | Edit                 |        |  |  |
|                                                       |                               | Remov                | /e     |  |  |
| Remote IP address                                     | ress<br>ddresses:             |                      |        |  |  |
| 192.0.2.10                                            | )                             | Add<br>Edit<br>Remov | <br>/e |  |  |
| Learn more about setting t                            | the scope                     |                      |        |  |  |
|                                                       | OK                            | Cancel               | Apply  |  |  |

4. 在Advanced索引標籤上,選擇適當的Profiles。

| F User Agent - Realtime Properties 🛛 🛛 🗙                                                                                                 |  |  |  |  |
|----------------------------------------------------------------------------------------------------|--|--|--|--|
| General Programs and Services                                                                                                    |  |  |  |  |
| Users and Computers   Protocols and Ports   Scope   Advanced                                                                             |  |  |  |  |
| Profiles  All profiles  These profiles:  Domain  Private Public                                                                          |  |  |  |  |
| Specify the interface types to which this Customize                                                                                      |  |  |  |  |
| Edge traversal                                                                                                    |  |  |  |  |
| Edge traversal allows traffic coming to and from the Internet<br>to bypass devices such as Network Address Translation<br>(NAT) routers. |  |  |  |  |
|                                                                                                    |  |  |  |  |
| Learn more about these settings                                                                                                    |  |  |  |  |
| OK Cancel Apply                                                                                                    |  |  |  |  |

儲存防火牆規則,啟用該規則並重新啟動Sourcefire使用者代理服務。 即時連線狀態現在應從**未知** 更改為**可用**。